## MobileUntis Stundenplan aktivieren

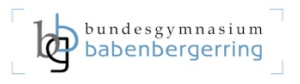

- Auf der Schulhomepage unter SERVICES / WEBSERVICES "WebUntis" auswählen, auf "Office 365 Anmeldung" klicken <u>https://hepta.webuntis.com/WebUntis/?school=bgbab#/basic/login</u> und mit der Schul-E-Mail-Adresse (vorname.nachname@bg-bab.ac.at) beim Office365-Konto anmelden.
- Die Stundenpläne in WebUntis sind personalisiert (also genau auf eine einzige Schüler\*in abgestimmt). Daher muss sich auch jede Schülerin bzw. jeder Schüler selbst anmelden (Office365 Login-Daten).
- 3) Im Fenster links unten auf das **Profilbild** klicken
- 4) Im rechten Bereich mittig oben "Freigaben" auswählen und danach auf "Anzeigen" klicken
- In der MobileUntis App am Handy ein neues Profil anlegen und zur Anmeldung direkt diesen QR-Code scannen.<sup>1</sup>

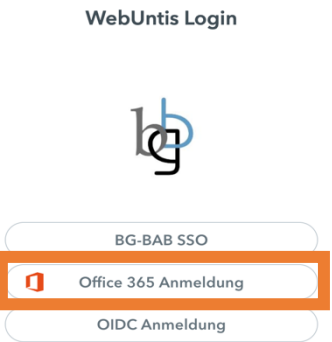

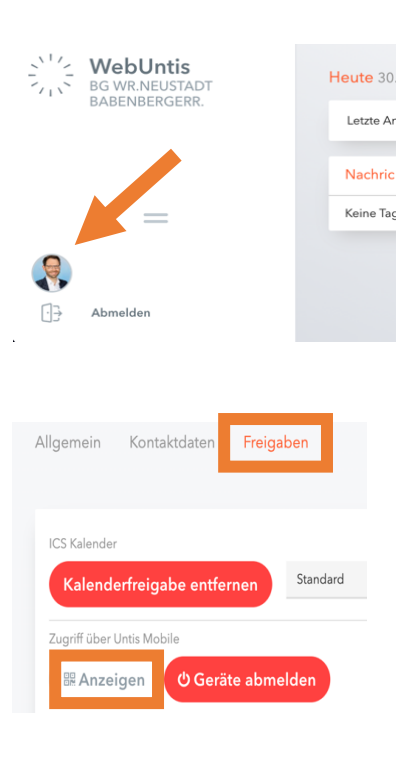

<sup>&</sup>lt;sup>1</sup> Möchten Erziehungsberechtige die Stundenpläne mehrerer Kinder einrichten, dann muss sich jedes Kind einzeln in WebUntis auf der Schulhomepage anmelden um den personalisierten QR-Code anzuzeigen. Danach können in den MobileUntis Apps auch mehrere Profile mit unterschiedlichen QR-Codes angemeldet werden.